## Follow these instructions to enroll in the EduRisk Learning Portal

- 1. Go to <u>www.edurisklearning.org</u>
- 2. First-time users should select the option to Register Now on the right side of the screen.
  - a. Create a username and provide demographics information.
  - b. Be sure to enter a valid email address & correct role at your institution \*Please contact ITS if you are unsure of your role or view our role selection guide.
  - c. Enter this institution registration code: 0353-SC37-XY12 (Include Dashes)
  - d. Select the department and position that is most applicable to you
  - e. After clicking Register, you should receive an email with a temporary password
  - f. Follow the link in the email to sign on.
  - g. You will be prompted to enter a new password when first signing in.
- 3. Once you are logged in, choose the **Driver Safety Course (DS-101-H)**. You will need to allow pop-ups for this site in your web browser.
- 4. For more information on viewing courses please view this brief tutorial: <u>https://www.edurisksolutions.org/courses/kenexaM2/story.html</u>
- 5. If you have any issues with the course please visit our support page at <a href="http://support.edurisklearning.org/">http://support.edurisklearning.org/</a>

## Follow these instructions to access and print your certification

- 1. Go to <u>www.edurisklearning.org</u>
- 2. Log-in with your user name and password
- 3. On the main page select MY CERTIFICATIONS
- 4. Scroll down under COURSES and choose DS-101-H
- 5. Click Print Certificate
- 6. Print and deliver to Campus Safety or save to a digital file and email to kriorda7@naz.edu